### Handleiding Sportdata: Beknopte Versie

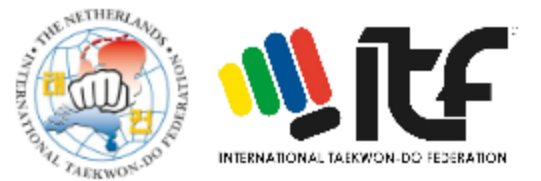

## A: VOORBEREIDING

- A1: Registreer je ITF Taekwon-Do Club (<u>https://www.sportdata.org/</u> > Taekwon-Do > ITF events > login > create account). Video instructie: <u>https://www.youtube.com/watch?v=JuUrwSXIt68</u> (voorbeeld Karate, maar werkt hetzelfde). Resultaat: Je kunt nu als club inloggen met je inloggegevens
- A2: Je clubgegevens invoeren. Video instructie: <u>https://www.youtube.com/watch?v=Lu3fpHUYzkU</u>. Resultaat: Je schoolprofiel is compleet
- A3: Je deelnemers toevoegen aan je profiel. Video instructie: <u>https://www.youtube.com/watch?v=vGfLakwaqkQ</u>. Resultaat: De gegevens van je leden die aan wedstrijden deelnemen staan nu in het systeem en kunnen ingeschreven worden voor alle ITF Taekwon-Do evenementen die via Sportdata worden aangeboden.
- Let op: dit is nog NIET een wedstrijdinschrijving.

# **B: REGISTREREN VOOR EVENEMENT**

Let op: let op dat gegevens deelnemers (bijv. gewicht, lengte, graduatie) up to date zijn (stap A3).

• **B1:** Inschrijvingen. *Video instructie: <u>https://www.youtube.com/watch?v=KPuae9uKHP0</u>.* **Resultaat**: Je deelnemers/coaches/scheidsrechters/officials staan nu ingeschreven.

### **C: BETALING**

- **C1:** Betalen. Via Registratie > My Current Entries/Payment verschijnt het overzicht van al je inschrijvingen (pop-up). Betaling kan via bankoverschrijving (Bank Transfer) of Paypal (let op: bij Paypalbetalingen zit een toeslag).
- **C2:** Klik op het icoontje (Paypal of Bank Transfer) om via Paypal te betalen, of om de bankgegevens te bekijken.
- Let op: vergeet niet voor de betalingsdeadline te betalen!

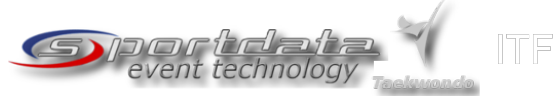

#### **Manual Sportdata: Condensed Version**

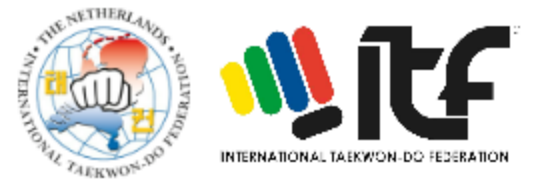

### A: PREPARATION

- A1: Register your ITF Taekwon-Do Club (<u>https://www.sportdata.org/</u> > Taekwon-Do > ITF events > login > create account). Video instruction: <u>https://www.youtube.com/watch?v=JuUrwSXIt68</u> (Karate example, but works the same). Result: You're now able to log in as a club with your account details.
- A2: Enter club details. *Video instruction: <u>https://www.youtube.com/watch?v=Lu3fpHUYzkU</u>. Result: Your club profile is complete.*
- A3: Add participants to your club account. *Video instruction:*  <u>https://www.youtube.com/watch?v=vGfLakwagkQ</u>. Result: Details of participants (competitors/coaches/referees/officials) are now ready to be registered for ITF Taekwon-Do events.
- Attention: at this point participants are NOT registered for an event yet!

# **B: REGISTREREN VOOR EVENEMENT**

# Attention: make sure details of participants are up to date (A3)!

• **B1:** Registration. *Video instruction: <u>https://www.youtube.com/watch?v=KPuae9uKHP0</u>. Result: Your participants are now registered for the event.* 

### **C: BETALING**

- **C1:** Payment. Log in first and go to the event > Via Registration > My Current Entries/Payment an overview of your event registration appears (pop-up).
- **C2:** Click the Paypal or Bank Transfer icon.
- **C3:** Payment via bank transfer or Paypal (please be aware there's an additional transaction fee for Paypal payments).
- Attention: please pay before the set payment deadline!

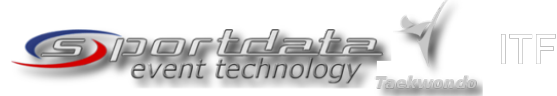